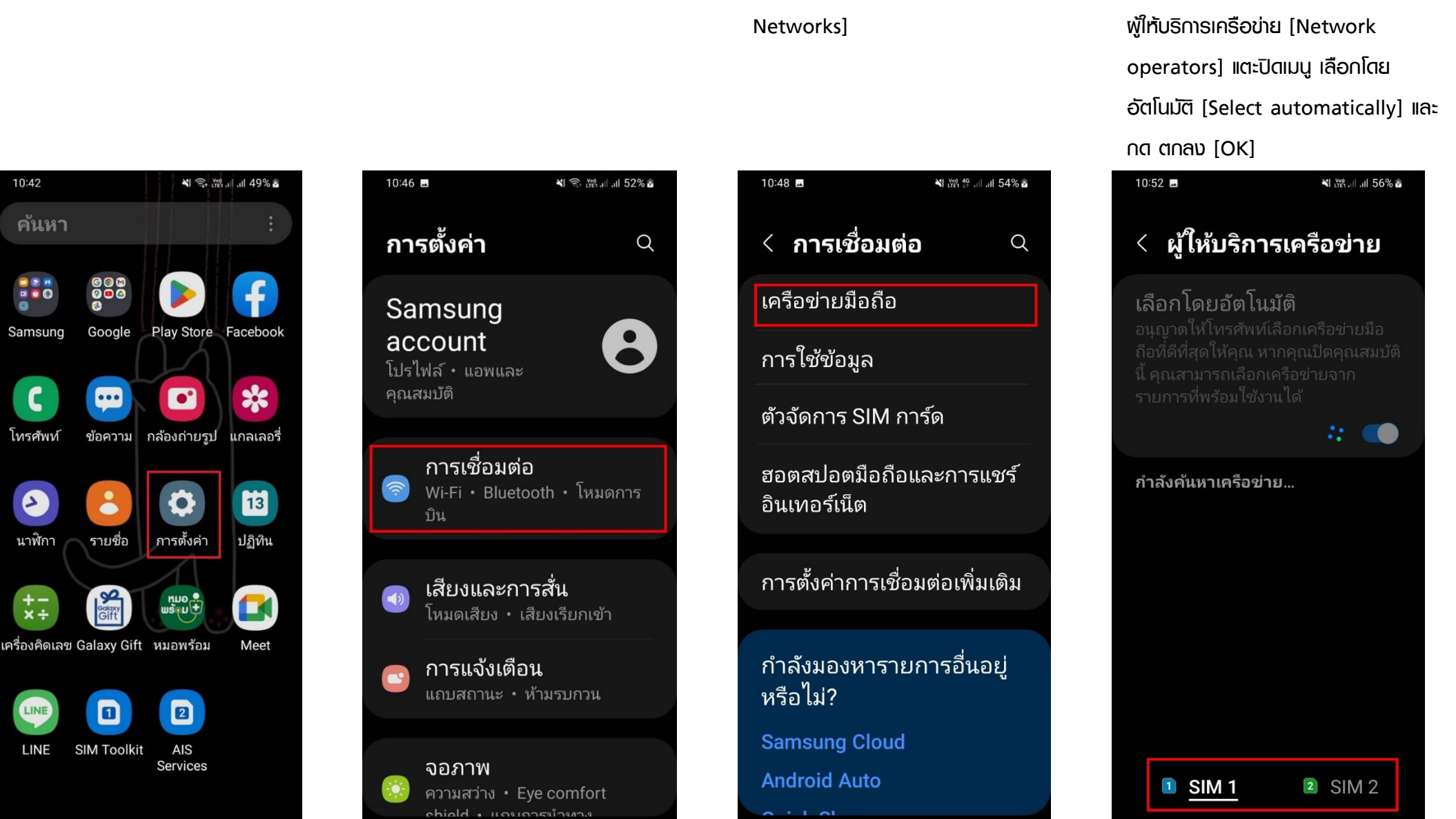

## ้ การเลือกพู้ให้บริการเครือข่าย [Update location] บน Samsung

1. ไปที่ การตั้งค่า [Settings]

10:42

ค้นหา

Samsung

โทรศัพท์

2

นาฬิกา

+-×÷

LINE

- 2. เลือก การเชื่อมต่อ [Connections]
- 3. เลือก เครือข่ายมือถือ [Mobile

4. เลือกซิมที่ต้องการตั้งค่า จากนั้นเลือก

 เครื่องจะค้นหาเครือข่ายอื่นๆ รอสักครู่ และจะปรากฏชื่อเครือข่ายที่ค้นหาได้ บริเวณนั้น

| 10:53                  | 3                   | ¥{ ‱, ,1  ,1  57% å |
|------------------------|---------------------|---------------------|
| <                      | ผู้ให้บริการเค      | รือข่าย             |
| เครื                   | อข่ายที่พร้อมใช้งาน |                     |
| dtac.Better Together   |                     |                     |
| TRUE-H                 |                     |                     |
| AIS                    |                     |                     |
| dtac-True              |                     |                     |
| 52015                  |                     |                     |
| TH 3G+                 |                     |                     |
| 52002                  |                     |                     |
| dtac-T.Better Together |                     |                     |
|                        | 1 <u>SIM 1</u>      | 2 SIM 2             |

10:53 🗖 < ผู้ให้บริการเครือข่าย dtac.Better Together TRUE-H 52015 TH 3G+ 52002 กำลังลงทะเบียนกับ TH 3G+...

6. เลือกเครือข่ายใดก็ได้ที่ไม่ใช่ทรู

- 7. จากนั้นเครื่องจะแสดงข้อความ "SIM การ์ดของคุณไม่อนุญาตให้เชื่อมต่อกับ เครือข่ายนี้" แตะเปิด เลือกโดยอัตโนมัติ [Select automatically] อี∩ครั้ง 10:53 🖪 🗛 📲 .il .il 57% 💩 < ผู้ให้บริการเครือข่าย สแกนเครือข่าย เครือข่ายที่พร้อมใช้งาน dtac.Better Together TRUE-H AIS dtac-True 52015 SIM การ์ดของคุณไม่ อนุญาตให้เชื่อมต่อกับ เครือข่ายนี้ 52002 2 SIM 2 1 SIM 1

< ผู้ให้บริการเครือข่าย

สแกนเครือข่าย

ลงทะเบียนในเครือข่าย

2 SIM 2

1 SIM 1

🎌 🔵

เลือกโดยอัตโนมัติ